## Scribe

# IMERC: How To Submit a Phase-Out Exemption Application

1 Navigate to <u>https://imerc.newmoa.org/Public/EnSuite/Shared/Pages/Main/Login.aspx?returnUrl=http%3a%2f%2fimerc.newmoa.org%2fPublic%2fEnSuite%2fShared%2fPages%2fMain%2fAppHome.aspx</u>

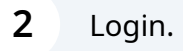

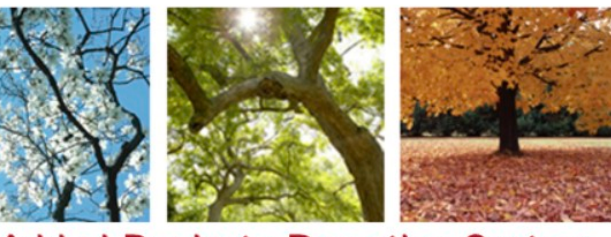

#### Added Products Reporting System

ducation and Reduction Clearinghouse (IMERC) Mercury-Added Product m enables companies to comply with the Mercury-added Product Exemption requirements of Connecticut, Louisiana, Maine, Massachusetts, Iand, Vermont, and Washington.

ng, and Phase-out Exemption processes, including form and attachment imunications are handled through the e-filing System. Users can get help icated under the login fields, which provides a PDF document to assist users i process. If you need assistance during your submission, please review the step IMFDP Coordinates

| Public Login                                                                                   |  |
|------------------------------------------------------------------------------------------------|--|
| User name                                                                                      |  |
| scohen_test                                                                                    |  |
| Password                                                                                       |  |
| Login                                                                                          |  |
| <ul> <li>Create a new account</li> <li>Forgot your login user name or<br/>password?</li> </ul> |  |
| Release Date: September 14, 2020<br>Version: 1.1020.0914.30588                                 |  |

## **3** Click "Notification"

| Home Notification My Profile                                                                                                    |                                                                                                    |
|----------------------------------------------------------------------------------------------------|----------------------------------------------------------------------------------------------------|
| Notification Renewal Quick Access                                                                                                    | Pending Notification(s) List                                                                                                    |
| Mercury-Added Product Notification<br>To submit a Triennial or Updated Notification Form based on your previous<br>filings, click this link to access your previously submitted material. You may<br>also use the "Approved Notification(s)" link under the System Quick Access. | You do not have any pending notifications.<br>To create a new notification, click the Mercury-Added Product<br>Notification link under the Quick Access panel to the left. |
| Alternative Labeling Plan<br>To submit a Triennial or Updated Notification Form based on your previous<br>filings, click this link to access your previously submitted material. You may<br>also use the "Approved Notification(s)" link under the System Quick Access.          | Click here fo                                                                                                    |
| Phase-Out Exemption<br>To submit a Triennial or Updated Notification Form based on your previous<br>filings, click this link to access your previously submitted material. You may<br>also use the "Approved Notification(s)" link under the System Quick Access.                |                                                                                                    |
| Copyright © 1994-20                                                                                                    | 24 enfoTech & Consulting Inc. All rights reserved.   Terms of Use   Privacy Statement<br>( Last modified Time: 2020-09-14 05:59 PM )                                       |

## **4** Click "Apply" next to Phase-Out Exemption.

| Edit Pending Notification         | Keyword:           | Application Name:                  | Туре:                   | (All)                                           |
|-----------------------------------|--------------------|------------------------------------|-------------------------|-------------------------------------------------|
| Submitted Notification(s)         | Applications       |                                    |                         |                                                 |
| pproved Notification<br>anagement | 1 - 3 of 3 item(s) |                                    |                         |                                                 |
| Approved Natification(s)          | Apply Online       | Application Name                   |                         |                                                 |
| Abbroken Hornication(2)           | Apply              | Alternative Labeling Plan          |                         |                                                 |
|                                   | Apply              | Mercury-Added Product Notification |                         |                                                 |
|                                   | Apply              | Phase-Out Exemption                |                         |                                                 |
|                                   |                    |                                    |                         |                                                 |
|                                   |                    | Copyright ©1994-2024 enfoTec       | n & Consulting Inc. All | rights reserved.   Terms of Use   Privacy State |
|                                   |                    | (L                                 | ast modified Time: 202  | 20-09-14 05:59 PM )                             |
|                                   |                    |                                    |                         |                                                 |
|                                   |                    |                                    |                         |                                                 |
|                                   |                    |                                    |                         |                                                 |

| Image: Application         Phase-Out Exemption                         | Application > Wizard Panel > Application     Form List Agency Comments     Application Form List (Submission ID: 3440) Use the "Agency Comment" tab above to view any comments from the IMERC-member states regarding your application. |
|------------------------------------------------------------------------|----------------------------------------------------------------------------------------------------|
| <ol> <li>Attachment</li> <li>Validation</li> <li>Submission</li> </ol> | All Applicable Forms List Phase-Out Exemption Exit Save Next                                                                                                    |
|                                                                        | Copyright © 1994-2024 enfoTech & Consulting Inc. All rights reserved.   Terms of Use   Privacy Stater<br>(Last modified Time: 2020-09-14.05:59 PM.)                                                                                     |

| Home Notification My                                                            | Profile                                                                                                    |
|---------------------------------------------------------------------------------|----------------------------------------------------------------------------------------------------|
| Vizard Panel  Application Phase-Out Exemption  Attachment Validation Submission | Application > Wizard Panel > Phase-Out Exemption          Phase-Out Exemption (Application ID: 3440)         Select the state the Phase Out Exemption Application is being request from. To apply to more than one state, repeat the submissi         Phase-Out Exemption         * Associated Company       * State:         • • • • • • • • • • • • • • • • • • • |
|                                                                                 | Copyright © 1994-2024 enfoTech & Consulting Inc. All rights reserved.   Terms of Use   Privacy Stater<br>(Last modified Time: 2020-09-14 05:59 PM )                                                                                                    |

Select the IMERC state from which you are seeking an exemption. You have to submit a separate application for EACH state you wish to continue selling into.

| <u> Gov</u> On                                                                     | ILINE                                                                                                    |
|------------------------------------------------------------------------------------|----------------------------------------------------------------------------------------------------|
| Home Notification                                                                  | My Profile                                                                                                    |
| Wizard Panel  Application  Phase-Out Exemption  Attachment  Validation  Submission | Application > Wizard Panel > Phase-Out Exemption          Phase-Out Exemption (Application ID: 3440)         Select the state the Phase Out Exemption Application is being request from. To apply to more than one state, repeat the submission provide the state the Phase-Out Exemption         Phase-Out Exemption         Associated Company         NEWMOA TEST         Exit       Save         Previous       Next |
|                                                                                    | Copyright ©1994-2024 enfoTech & Consulting Inc. All rights reserved.   Terms of Use   Privacy Statement<br>( Last modified Time: 2020-09-14 05:59 PM )                                                                                                    |

| Vizard Panel           Application                 | Application > Wizard Panel > Phase-Out Exemption Phase-Out Exemption (Application ID: 3440)                                                         |
|----------------------------------------------------|----------------------------------------------------------------------------------------------------|
| Phase-Out Exemption                                | Select the state the Phase Out Exemption Application is being request from. To apply to more than one state, repeat the submiss                     |
| <ol> <li>Validation</li> <li>Submission</li> </ol> | Phase-Out Exemption  Associated Company * State:  NEWIMOA TEST V RI V  Exit Save Previous Next                                                      |
|                                                    | Copyright ©1994-2024 enfoTech & Consulting Inc. All rights reserved.   Terms of Use   Privacy Staten<br>( Last modified Time: 2020-09-14 05:59 PM ) |
|                                                    |                                                                                                    |

Made with Scribe - https://scribehow.com

7

| Application<br>Phase-Out Exemption     | Phase-Out Exemption (Application ID: 3440) Select the state the Phase Out Exemption Application is being request from. To apply to more than one state, repeat the submission p |
|----------------------------------------|----------------------------------------------------------------------------------------------------|
| Attachment<br>Validation<br>Submission | Saved successfully. Phase-Out Exemption                                                                                                    |
|                                        | Associated Company * State:     NEWMOA TEST      RI      Exit Save Previous Next                                                                                                |
|                                        | Copyright © 1994-2024 enfoTech & Consulting Inc. All rights reserved.   Terms of Use   Privacy Statement<br>( Last modified Time: 2020-09-14 05:59 PM )                         |

## Click the "Online" toggle.

| N    | NE                                                                                                    |  |  |  |
|------|----------------------------------------------------------------------------------------------------|--|--|--|
| file |                                                                                                    |  |  |  |
| «    | Application > Wizard Panel > Attachment                                                                                                    |  |  |  |
|      | To include attachments, such as cover letters or supporting information, click the "Online" radio button and then "Add file(s)". You may attach multiple files under each categor exceed 4 MB in size. If your files exceed the maximum limit, contact the IMERC Coordinator to discuss alternative submission options. |  |  |  |
|      | Application Attachment                                                                                                    |  |  |  |
|      | Phase-Out Exemption (Optional)                                                                                                    |  |  |  |
|      | Exit Save Previous Next                                                                                                    |  |  |  |
|      |                                                                                                    |  |  |  |
|      | Copyright ©1994-2024 enfoTech & Consulting Inc. All rights reserved.   Terms of Use   Privacy Statement                                                                                                    |  |  |  |
|      | ( Last modified Time: 2020-09-14 05:59 PM )                                                                                                    |  |  |  |
|      |                                                                                                    |  |  |  |
|      |                                                                                                    |  |  |  |
|      |                                                                                                    |  |  |  |
|      |                                                                                                    |  |  |  |

#### 11 Click "Add File(s)"

| Notification                 | My Profile                                                                                                    |
|------------------------------|----------------------------------------------------------------------------------------------------|
| izard Panel                  | Application > Wizard Panel > Attachment                                                                                                    |
| Application                  | To include attachments, such as cover letters or supporting information, click the "Online" radio button and then "Add file(s)". You exceed 4 MB in size. If your files exceed the maximum limit, contact the IMERC Coordinator to discuss alternative submission opti |
| Phase-Out Exemption          | Application Attachment                                                                                                    |
| 2 Attachment                 |                                                                                                    |
| 3 Validation<br>4 Submission | Add File (-)       Exit     Save       Previous     Next                                                                                                    |
|                              | Copyright ©1994-2024 enfoTech & Consulting Inc. All rights reserved.   Terms of Use   Privacy Statem                                                                                                    |
|                              | ( Last modified Time: 2020-09-14 05:59 PM )                                                                                                    |

#### 12 Click "Choose File" and upload the Exemption Application, which can be found here: <u>https://www.newmoa.org/programs/mercury-clearinghouse/imerc-guida</u> <u>nce/product-bans-phase-outs/</u>

| Wizard Panel  Application  Phase-Out Examplies | To include attachments, such as cover letters or supporting infor<br>exceed 4 MB in size. If your files exceed the maximum limit, cont | mation, click the "Online" radio button and then "Add file(s)". You may<br>tact the IMERC Coordinator to discuss alternative submission options. |
|------------------------------------------------|----------------------------------------------------------------------------------------------------|----------------------------------------------------------------------------------------------------|
|                                                | Application Attachment                                                                                                    |                                                                                                    |
| 2 Attachment<br>3 Validation                   | Phase-Out Exemption (Optional)                                                                                                    | Online                                                                                                    |
| 4 Submission                                   | Upload Attachment                                                                                                    |                                                                                                    |
|                                                | Upload Attachment                                                                                                    |                                                                                                    |
|                                                | Choose File No file chosen                                                                                                    |                                                                                                    |
|                                                | Cancel Save                                                                                                    |                                                                                                    |
|                                                |                                                                                                    |                                                                                                    |
|                                                |                                                                                                    |                                                                                                    |
|                                                |                                                                                                    |                                                                                                    |

## 13 Click "Save"

| Submission | Upload Attachment                               |
|------------|-------------------------------------------------|
|            | Upload Attachment                               |
|            | * File:<br>Choose File ExemptionApplication.pdf |
|            | Comment:<br>TEST                                |
|            | Cancel Save                                     |
|            |                                                 |
|            |                                                 |
|            |                                                 |

## 14 Click "Save"

| Application                              | To include attachments, such as cover letters or supporting info<br>exceed 4 MB in size. If your files exceed the maximum limit, con | ormation, click the "Online" radio button and then "Add file(s)". You m<br>tact the IMERC Coordinator to discuss alternative submission option |  |
|------------------------------------------|----------------------------------------------------------------------------------------------------|----------------------------------------------------------------------------------------------------|--|
| Attachment                               | Application Attachment                                                                                                    |                                                                                                    |  |
| Attachment     Validation     Submission | Saved successfully.                                                                                                    |                                                                                                    |  |
|                                          | Phase-Out Exemption (Optional)                                                                                                    | <ul> <li>Online</li> </ul>                                                                                                    |  |
|                                          | ExemptionApplication.pdf Add File(s)                                                                                                 | TEST                                                                                                    |  |
|                                          | Exit Save Previous Next                                                                                                    |                                                                                                    |  |
|                                          | Copyright ©1994-2024 enfoTech 8                                                                                                    | & Consulting Inc. All rights reserved.   Terms of Use   Privacy Stateme                                                                        |  |
|                                          | ( Last                                                                                                    | t modified Time: 2020-09-14 05:59 PM )                                                                                                    |  |
|                                          |                                                                                                    |                                                                                                    |  |
|                                          |                                                                                                    |                                                                                                    |  |
|                                          |                                                                                                    |                                                                                                    |  |
|                                          |                                                                                                    |                                                                                                    |  |

| Application                            | To include attachments, such as cover letters or supporting info<br>exceed 4 MB in size. If your files exceed the maximum limit, cor | prmation, click the "Online" radio button and then "Add file(s)". Yo<br>ntact the IMERC Coordinator to discuss alternative submission op |
|----------------------------------------|----------------------------------------------------------------------------------------------------|----------------------------------------------------------------------------------------------------|
| Phase-Out Exemption                    | Application Attachment                                                                                                    |                                                                                                    |
| Attachment<br>Validation<br>Submission | Saved successfully.                                                                                                    |                                                                                                    |
|                                        | Phase-Out Exemption (Optional)                                                                                                    | <ul> <li>Online</li> </ul>                                                                                                    |
|                                        | Exit Save Previous Next                                                                                                    | TEST                                                                                                    |
|                                        |                                                                                                    |                                                                                                    |
|                                        | Copyright © 1994-2024 enfoTech 8                                                                                                    | & Consulting Inc. All rights reserved.   Terms of Use   Privacy State                                                                    |
|                                        | ( Las                                                                                                    | t modified Time: 2020-09-14 05:59 PM )                                                                                                   |

| Phase-Out Exemption | To review your submission from the beginning, click the link in the Application Form(s) Summary below – make sure to save any cha<br>submission, click the icon next to the link.               |  |  |
|---------------------|----------------------------------------------------------------------------------------------------|--|--|
| 2 Attachment        | To review any attachments, click the "Attachment" link.                                                                                                    |  |  |
| 3 Validation        | To proceed to the Certification page, click "Next".                                                                                                    |  |  |
| 4 Submission        | Application Form(s) Summary                                                                                                    |  |  |
|                     | Phase-Out Exemption (Click icon to view form.)  Attachment(s) Summary  Attachment                                                                                                    |  |  |
|                     | Phase-Out Exemption (Click icon to view form.)  Attachment  Attachment  Exit Previous  Next                                                                                                    |  |  |
|                     | Phase-Out Exemption (Click icon to view form.) Attachment Attachment Exit Previous Next Copyright ©1994-2024 enfoTech & Consulting Inc. All rights reserved.   Terms of Use   Privacy Statement |  |  |

#### Click this checkbox.

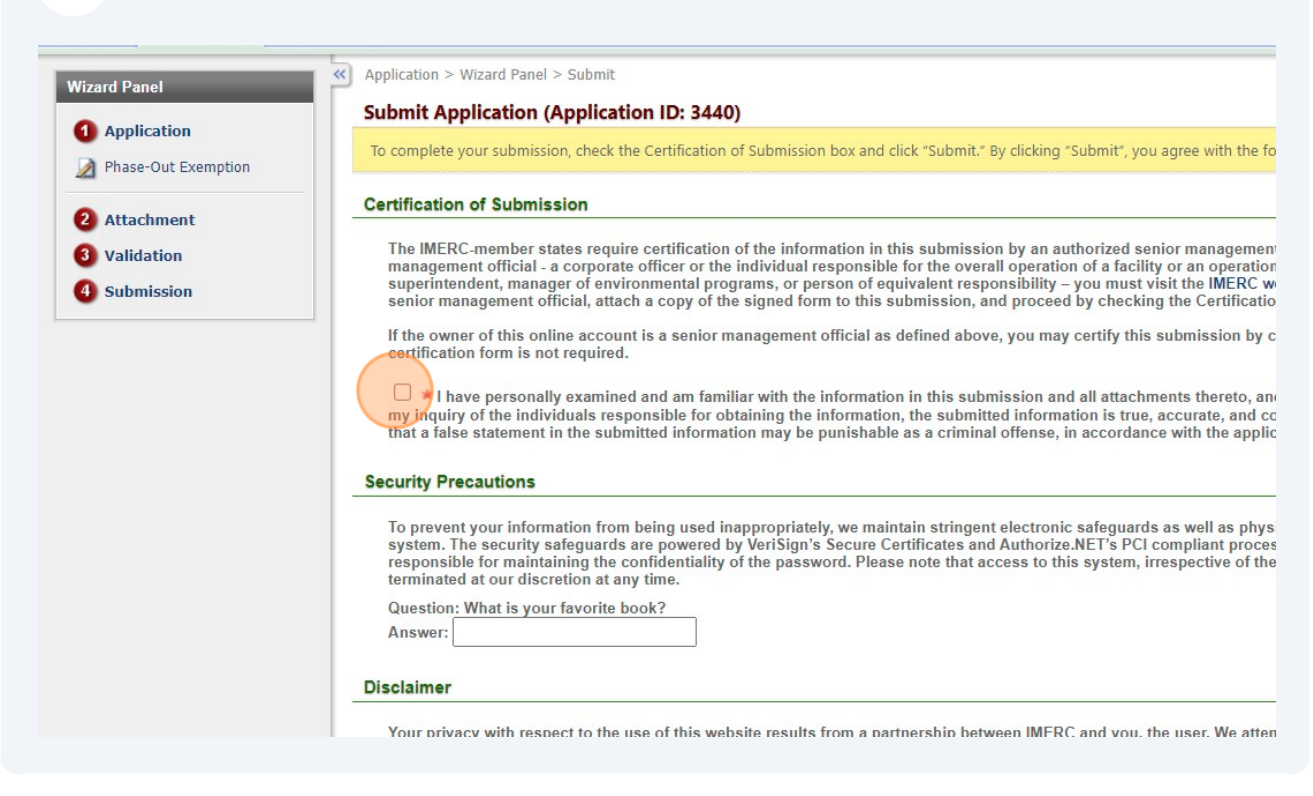

#### Verify your identity.

| 4 Submission | superintendent, manager of environmental programs, or person of equivalent responsibility – you must visit the INERC we senior management official, attach a copy of the signed form to this submission, and proceed by checking the Certification                                                                                                    |
|--------------|----------------------------------------------------------------------------------------------------|
|              | If the owner of this online account is a senior management official as defined above, you may certify this submission by c<br>certification form is not required.                                                                                                    |
|              | I have personally examined and am familiar with the information in this submission and all attachments thereto, and my inquiry of the individuals responsible for obtaining the information, the submitted information is true, accurate, and co that a false statement in the submitted information may be punishable as a criminal offense, in accordance with the applic                                                                                                    |
|              | Security Precautions                                                                                                    |
|              | To prevent your information from being used inappropriately, we maintain stringent electronic safeguards as well as phys<br>system. The security safeguards are powered by VeriSign's Secure Certificates and Authorize.NET's PCI compliant proces<br>responsible for maintaining the confidentiality of the password. Please note that access to this system, irrespective of the<br>terminated at our discretion at any time.                                                                                                    |
|              | Question: What is your favorite book?<br>Answer:                                                                                                    |
|              | Disclaimer                                                                                                    |
|              | Your privacy with respect to the use of this website results from a partnership between IMERC and you, the user. We atten<br>on this website. However, because some of the information that we receive through the website is subject to public record<br>privacy. Information that you provide to us through this site, even personally identifiable information contained in a public<br>under these laws. IMERC and its GovOnline system development company specifically disclaim any and all liability from o<br>from reliance upon any information found herein. |
|              | Exit Previous Submit                                                                                                    |
|              |                                                                                                    |
|              | Copyright ©1994-2024 enfoTech & Consulting Inc. All rights reserved.   Terms of Use   Privacy Statement                                                                                                    |
|              |                                                                                                    |

| 19 Click "Submit" |                                                                                                    |
|-------------------|----------------------------------------------------------------------------------------------------|
|                   | <pre>senior management official, attach a copy of the signed form to this submission, and proceed by checking the Certification If the owner of this online account is a senior management official as defined above, you may certify this submission by c certification form is not required.</pre>                                                                                                    |
|                   | Your privacy with respect to the use of this website results from a partnership between IMERC and you, the user. We atten<br>on this website. However, because some of the information that we receive through the website is subject to public record<br>privacy. Information that you provide to us through this site, even personally identifiable information contained in a public<br>under these laws. IMERC and its GovOnline system development company specifically disclaim any and all liability from c<br>from reliance upon any information found herein. |
|                   | Copyright ©1994-2024 enfoTech & Consulting Inc. All rights reserved.   Terms of Use   Privacy Statement                                                                                                    |
|                   | ( Last modified Time: 2020-09-14 05:59 PM )                                                                                                    |